| Windows XP PPPoE での接続・切断方法 No.1                                                    |                                                                                   |
|------------------------------------------------------------------------------------|-----------------------------------------------------------------------------------|
|                                                                                    | フレッツ・ADSL                                                                         |
| 1 [スタート] ボタンをクリックし、[コントロール<br>パネル] を選択します。 ※ (************************************ | 5 [任意の名称へ接続] 画面が表示されますので、[接続]<br>ボタンをクリックします。                                     |
| 2 [コントロールパネル] 画面の中の [ネットワークと<br>インターネット接続] をクリックします。                               | <ul> <li>6 インターネットへ接続が開始されます。</li> <li> <b>住意の名称に接続しています</b></li></ul>            |
| 3 [ネットワークとインターネット接続] の中の<br>[ネットワーク接続] をクリックします。                                   | 8 インターネットへの接続を切断する場合には、<br>タスクバーに表示されている接続中であることを示すアイコンを右クリックし[切断]メニューを<br>選択します。 |
| 4 設定した名称のフレッツ・ADSL 用接続アイコンが表示されていますのでダブルクリックします。                                   | <ul> <li>切断(D)</li> <li>状態(S)</li> <li>ネットワーク接続を開く(D)</li> <li>13:42</li> </ul>   |